| ETTORI Bastien | BTS SIO 1 <sup>ère</sup> année |
|----------------|--------------------------------|
| 14 mai 2015    | Année scolaire : 2014/2015     |
| Option : SISR  | Version 1.0                    |

# ACTIVE DIRECTORY/DNS SECONDAIRES WINDOWS SERVER 2008

## **SOMMAIRE** :

| I)       | Objectif                                      | 2     |
|----------|-----------------------------------------------|-------|
| ,<br>11) | Próroquis                                     | 2.2   |
| ,        | Fielequis                                     | 2-3   |
| III)     | Définitions                                   | 3     |
| IV)      | 2 <sup>ème</sup> serveur sur le domaine       | 3-9   |
| V)       | Installation Active Directory (AD) secondaire | 10-24 |
| VI)      | Mise en place du DNS secondaire               | 24-26 |
| VII)     | Conclusion                                    | 26    |

| ETTORI Bastien | BTS SIO 1 <sup>ère</sup> année |
|----------------|--------------------------------|
| 14 mai 2015    | Année scolaire : 2014/2015     |
| Option : SISR  | Version 1.0                    |

## I) <u>Objectif</u>

Dans cette procédure, nous allons voir comment installer un contrôleur Active Directory (AD) avec un serveur DNS secondaires sous Windows Server.

#### II) <u>Prérequis</u>

Pour réaliser cette procédure, nous avons besoin des équipements suivants :

| Nombre de machines | SE                  |
|--------------------|---------------------|
| 1                  | Windows Server 2008 |

#### ⇒ Voici les informations nécessaires du premier serveur :

| Gestionnaire de serveur (WS2008) | Gestionnaire de serveur (WS2008)                                                                                                    |                                                       |                                                                                             |  |
|----------------------------------|----------------------------------------------------------------------------------------------------|-------------------------------------------------------|---------------------------------------------------------------------------------------------|--|
| Configuration     Stockage       | Obtenir une vue d'ensemble de l'état de ce serveur, effectuer des tâches de gestion de haut niveau, ajouter ou supprimer des rôles et des fonctionnalités au serveur. |                                                       |                                                                                             |  |
|                                  | Résumé serveur                                                                                                    | Résumé serveur     Aide récapitulative sur le serveur |                                                                                             |  |
|                                  | Informations sur                                                                                                    | l'ordinateur                                          | 🖳 Modifier les propriétés système                                                           |  |
|                                  | Nom complet de<br>l'ordinateur :                                                                                                    | WS2008.ettori.local                                   | <ul> <li>Afficher les connexions réseau</li> <li>Configurer le Bureau à distance</li> </ul> |  |
|                                  | Domaine :                                                                                                    | ettori.local                                          |                                                                                             |  |
|                                  | Connexion au<br>réseau local :                                                                                                    | 192.168.123.205                                       |                                                                                             |  |
|                                  | Bureau à<br>distance :                                                                                                    | Désactivé                                             |                                                                                             |  |
|                                  | ID du produit :                                                                                                    | 92516-082-2500885-76296                               |                                                                                             |  |
|                                  | 🗌 Ne pas afficher o                                                                                                    | ette console à l'ouverture de session                 |                                                                                             |  |

⇒ Voici le contenu du contrôleur de domaine du serveur principal :

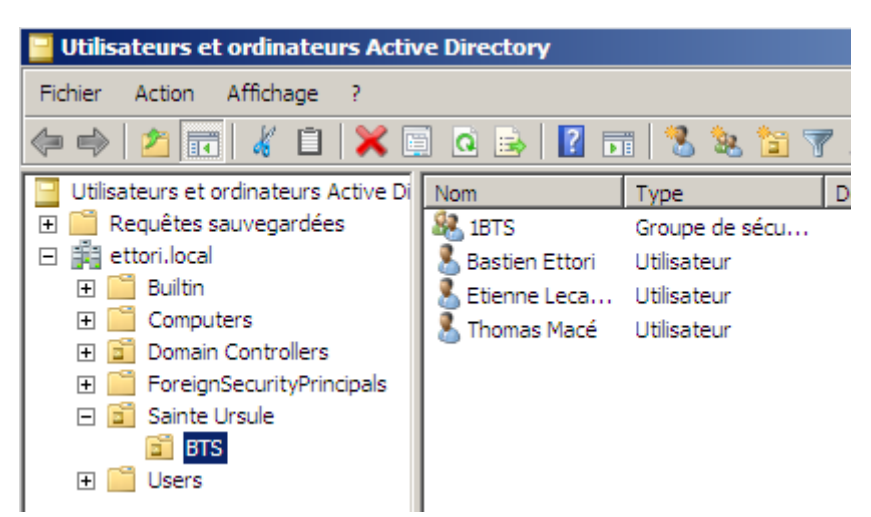

⇒ Voici le contenu du serveur DNS principal :

| ETTORI Bastien | BTS SIO 1 <sup>ère</sup> année |
|----------------|--------------------------------|
| 14 mai 2015    | Année scolaire : 2014/2015     |
| Option : SISR  | Version 1.0                    |

• <u>Zone de recherche directe</u> :

| DNS                                                                                                    | Nom                                                                                                    | Туре                                                                            | Données                                                                                                    |
|----------------------------------------------------------------------------------------------------|----------------------------------------------------------------------------------------------------|---------------------------------------------------------------------------------|----------------------------------------------------------------------------------------------------|
| <ul> <li>WS2008</li> <li>Zones de recherche directe</li> <li>msdcs.ettori.local</li> <li>ettori.local</li> <li>Zones de recherche inversé</li> <li>Redirecteurs conditionnels</li> <li>Journaux globaux</li> </ul> | msdcs    sites    tcp    udp     DomainDnsZones     ForestDnsZones     (identique au dossier parent)     (identique au dossier parent)     (identique au dossier parent)     ettori-PC     ws2008 | Source de nom (SOA)<br>Serveur de noms (NS)<br>Hôte (A)<br>Hôte (A)<br>Hôte (A) | [37], ws2008.ettori.local., h<br>ws2008.ettori.local.<br>192.168.123.205<br>192.168.123.1<br>192.168.123.205 |

• <u>Zone de recherche inversée</u> :

| 🛔 Gestionnaire DNS             |                               |                      |                               | _           |
|--------------------------------|-------------------------------|----------------------|-------------------------------|-------------|
| Fichier Action Affichage ?     |                               |                      |                               |             |
| 🗢 🔿 🙍 📆 🔚 🙆 🔺                  |                               |                      |                               |             |
| 🚊 DNS                          | Nom                           | Туре                 | Données                       | Horodateur  |
| 🖃 🗧 WS2008                     | (identique au dossier parent) | Source de nom (SOA)  | [2], ws2008.ettori.local., ho | statique    |
| 🖃 🚞 Zones de recherche directe | (identique au dossier parent) | Serveur de noms (NS) | ws2008.ettori.local.          | statique    |
|                                | 192.168.123.1                 | Pointeur (PTR)       | ettori-pc.ettori.local.       | 22/04/2015( |
| 🕀 👔 ettori.local               | _                             |                      |                               |             |
| 🖃 🚞 Zones de recherche inversé |                               |                      |                               |             |
| 123, 168, 192, in-addr.ar      |                               |                      |                               |             |
| Redirecteurs conditionnels     |                               |                      |                               |             |
| 王 🔝 Journaux globaux           |                               |                      |                               |             |

## III) <u>Définitions</u>

- Le contrôleur de domaine AD secondaire est une seconde base d'annuaires sur Windows Server qui permet de prendre le relais si l'AD principal tombe en panne et donc il possède les mêmes fonctionnalités, c'est-à-dire la gestion des comptes utilisateurs et des ordinateurs et leurs droits d'accès.
- Le serveur DNS secondaire permet également de prendre le relais si le DNS principal tombe en panne et donc il possède aussi les mêmes fonctionnalités, c'est-à-dire résoudre les adresses IP en noms d'hôtes et inversement, les noms d'hôtes en adresses IP. Cela permet à l'utilisateur de naviguer sur Internet.
  - ⇒ Donc, cela permet de faire de la tolérance de pannes.

#### IV) <u>2<sup>ème</sup> serveur sur le domaine</u>

- Tout d'abord, nous configurons les paramètres TCP/IP du 2<sup>ème</sup> serveur en y insérant l'adresse IP du serveur principal dans la zone **DNS** et nous cliquons sur « **OK** » :

| ETTORI Bastien | BTS SIO 1 <sup>ère</sup> année |
|----------------|--------------------------------|
| 14 mai 2015    | Année scolaire : 2014/2015     |
| Option : SISR  | Version 1.0                    |

| Propriétés de Protocole Internet ver                                                                                                    | rsion 4 (TCP/IPv4)    |  |
|----------------------------------------------------------------------------------------------------|-----------------------|--|
| Général                                                                                                    |                       |  |
| Les paramètres IP peuvent être déterminés automatiquement si votre<br>réseau le permet. Sinon, vous devez demander les paramètres IP<br>appropriés à votre administrateur réseau. |                       |  |
| O Obtenir une adresse IP automatic                                                                                                    | quement               |  |
| Utiliser l'adresse IP suivante :                                                                                                    |                       |  |
| Adresse IP :                                                                                                    | 192 . 168 . 123 . 206 |  |
| Masque de sous-réseau :                                                                                                    | 255.255.255.0         |  |
| Passerelle par défaut :                                                                                                    | 192 . 168 . 123 . 254 |  |
| C Obtenir les adresses des serveur:                                                                                                    | s DNS automatiquement |  |
| Utiliser l'adresse de serveur DNS :                                                                                                    | suivante :            |  |
| Serveur DNS préféré :                                                                                                    | 192 . 168 . 123 . 205 |  |
| Serveur DNS auxiliaire :                                                                                                    |                       |  |
|                                                                                                    | Avancé                |  |
|                                                                                                    | OK Annuler            |  |

- Ensuite, nous allons dans « **Démarrer** », faire un clic droit sur « **Ordinateur** » et « **Propriétés** » pour modifier les paramètres du serveur :

| ETTORI Bastien | BTS SIO 1 <sup>ère</sup> année |
|----------------|--------------------------------|
| 14 mai 2015    | Année scolaire : 2014/2015     |
| Option : SISR  | Version 1.0                    |

|                            | Documents                              |
|----------------------------|----------------------------------------|
|                            | Ordinateur                             |
| Bloc-notes                 | Ouvrir<br>Réseau Explorer              |
|                            | Panneau de Connecter un lecteur réseau |
|                            | Outils d'admi                          |
|                            | Aide et supp                           |
|                            | Exécuter                               |
|                            |                                        |
|                            |                                        |
| Tous les programmes        |                                        |
| Rechercher                 | <b>○ </b>                              |
| 🎝 Démarrer 🛛 📰 🏪 🚽 🔐 Tâche | s de configuration i                   |

- Ensuite, nous cliquons sur « Modifier les paramètres » :

| Système                                                               |                                                                    |              |  |  |
|-----------------------------------------------------------------------|--------------------------------------------------------------------|--------------|--|--|
| Processeur :                                                          | Intel(R) Core(TM) i5-4690K CPU @ 3.50GHz                           |              |  |  |
| Mémoire vive :                                                        | 799 Mo                                                             |              |  |  |
| Type du système :                                                     | Système d'exploitation 32 bits                                     |              |  |  |
| Paramètres de nom d'ordinateur,                                       | Paramètres de nom d'ordinateur, de domaine et de groupe de travail |              |  |  |
| Nom de l'ordinateur :                                                 | WS2008                                                             | Modifier les |  |  |
| Nom complet :                                                         | WS2008.ettori.local                                                | paramétres   |  |  |
| Description de l'ordinateur :                                         |                                                                    |              |  |  |
| Domaine :                                                             | ettori.local                                                       |              |  |  |
| Activation de Windows                                                 |                                                                    |              |  |  |
| 💫 Nombre de jours avant l'activation : 25. Activez Windows maintenant |                                                                    |              |  |  |
| ID de produit : 92516-082-2500885-76296 Modifier la clé de produit    |                                                                    |              |  |  |

- Puis, nous cliquons sur « Modifier » :

| ETTORI Bastien | BTS SIO 1 <sup>ère</sup> année |
|----------------|--------------------------------|
| 14 mai 2015    | Année scolaire : 2014/2015     |
| Option : SISR  | Version 1.0                    |

| Propriétés système                                                                            |                                              |                          | X         |
|-----------------------------------------------------------------------------------------------|----------------------------------------------|--------------------------|-----------|
| Paramètres système<br>Nom de l'ordina                                                         | avancés<br>ateur                             | Utilisation à c<br>Matér | distance  |
| Windows utilise les informations suivantes pour identifier votre<br>ordinateur sur le réseau. |                                              |                          |           |
| Description de<br>l'ordinateur :                                                              | Par exemple : "Serv                          | reur de production       | IIS" ou   |
| Nom complet de<br>l'ordinateur :                                                              | "Serveur de gestion<br>Win2008               | 1".                      |           |
| Groupe de travail :                                                                           | WORKGROUP                                    |                          |           |
| Pour renommer cet ordina<br>ou de groupe de travail, c                                        | teur ou changer de (<br>liquez sur Modifier. | domaine 🛛                | Modifier  |
|                                                                                               | ОК                                           | Annuler                  | Appliquer |

- Ensuite, nous saisissons le nom de domaine principal dans la case « **Domaine** » et nous cliquons sur « **OK** » :

| ETTORI Bastien | BTS SIO 1 <sup>ère</sup> année |
|----------------|--------------------------------|
| 14 mai 2015    | Année scolaire : 2014/2015     |
| Option : SISR  | Version 1.0                    |

| Modification du nom ou du domaine de l'ordinateur 🛛 🗙                                                                                                    |  |  |  |
|----------------------------------------------------------------------------------------------------|--|--|--|
| Vous pouvez modifier le nom et l'appartenance de cet<br>ordinateur. Ceci peut influer sur l'accès aux ressources en<br>réseau. <u>Informations complémentaires</u> |  |  |  |
| Nom de l'ordinateur :                                                                                                    |  |  |  |
| Win2008                                                                                                    |  |  |  |
| Nom complet de l'ordinateur :<br>Win2008                                                                                                    |  |  |  |
| Autres                                                                                                    |  |  |  |
| Membre d'un                                                                                                    |  |  |  |
| Domaine :                                                                                                    |  |  |  |
| ettori.local                                                                                                    |  |  |  |
| O Groupe de travail :<br>WORKGROUP                                                                                                    |  |  |  |
| ,                                                                                                    |  |  |  |
| OK Annuler                                                                                                    |  |  |  |

- Puis, nous saisissons les identifiants de connexion du serveur principal et nous cliquons sur « **OK** » pour valider :

| Sécurité de Windows                                                                                                    | × |
|----------------------------------------------------------------------------------------------------|---|
| Modification du nom ou du domaine de l'ordinateur<br>Entrez le nom et le mot de passe d'un compte autorisé à joindre le domaine. | _ |
| administrateur                                                                                                    |   |
| OK Annuler                                                                                                    |   |

| ETTORI Bastien | BTS SIO 1 <sup>ère</sup> année |
|----------------|--------------------------------|
| 14 mai 2015    | Année scolaire : 2014/2015     |
| Option : SISR  | Version 1.0                    |

| Propriétés système                                                                                                    |        |
|----------------------------------------------------------------------------------------------------|--------|
| Modification du nom ou du domaine de l'ordinateur 🔀 stance                                                                                                  |        |
| Vous pouvez modifier le nom et l'appartenance de cet<br>ordinateur. Ceci peut influer sur l'accès aux ressources en<br>réseau. Informations complémentaires | rvés.  |
| Nom de l'ordinateur :                                                                                                    | L      |
| Win2008 IS" ou                                                                                                    |        |
| Win2008 Modification du nom ou du domaine de l'ordinateur                                                                                                   | ×      |
| Membre d'un                                                                                                    |        |
| WORKGROUP                                                                                                    |        |
| OK Annuler                                                                                                    |        |
|                                                                                                    | ctivez |
| OK Annuler Appliquer                                                                                                    | cie de |

- Nous pouvons constater que le serveur secondaire se situe bien dans le domaine principal et nous cliquons sur « **OK** » pour valider la confirmation.
- Ensuite, nous devons redémarrer la machine pour appliquer les modifications apportées :

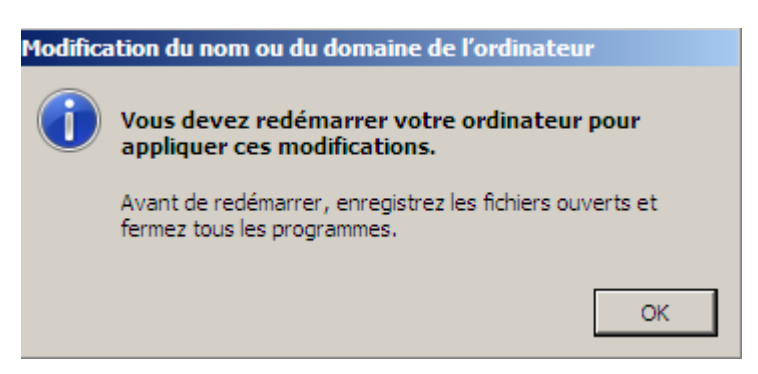

- Donc, nous redémarrons maintenant la machine :

| ETTORI Bastien | BTS SIO 1 <sup>ère</sup> année |
|----------------|--------------------------------|
| 14 mai 2015    | Année scolaire : 2014/2015     |
| Option : SISR  | Version 1.0                    |

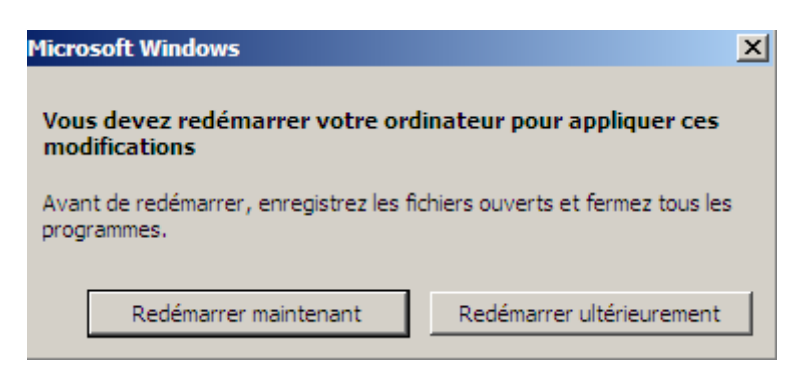

- Après avoir redémarré le serveur, nous pouvons voir qu'il appartient au même domaine que sur le serveur :

| 1 | Fou      | ırnir des informations                        | sur l'ordinateur                 | I'or                       |
|---|----------|-----------------------------------------------|----------------------------------|----------------------------|
|   |          | Définir le fuseau horaire                     | Fuseau horaire :                 | (GMT+01:00) Bruxelles, Cor |
|   | <u>.</u> | Configurer le réseau                          | Connexion au réseau local :      | 192.168.123.206            |
|   |          | Indiquer un nom d'ordinateur et<br>un domaine | Nom complet de<br>l'ordinateur : | Win2008.ettori.local       |
|   |          |                                               | Domaine :                        | ettori.local               |

- Nous pouvons le voir également dans le gestionnaire de serveur :

(

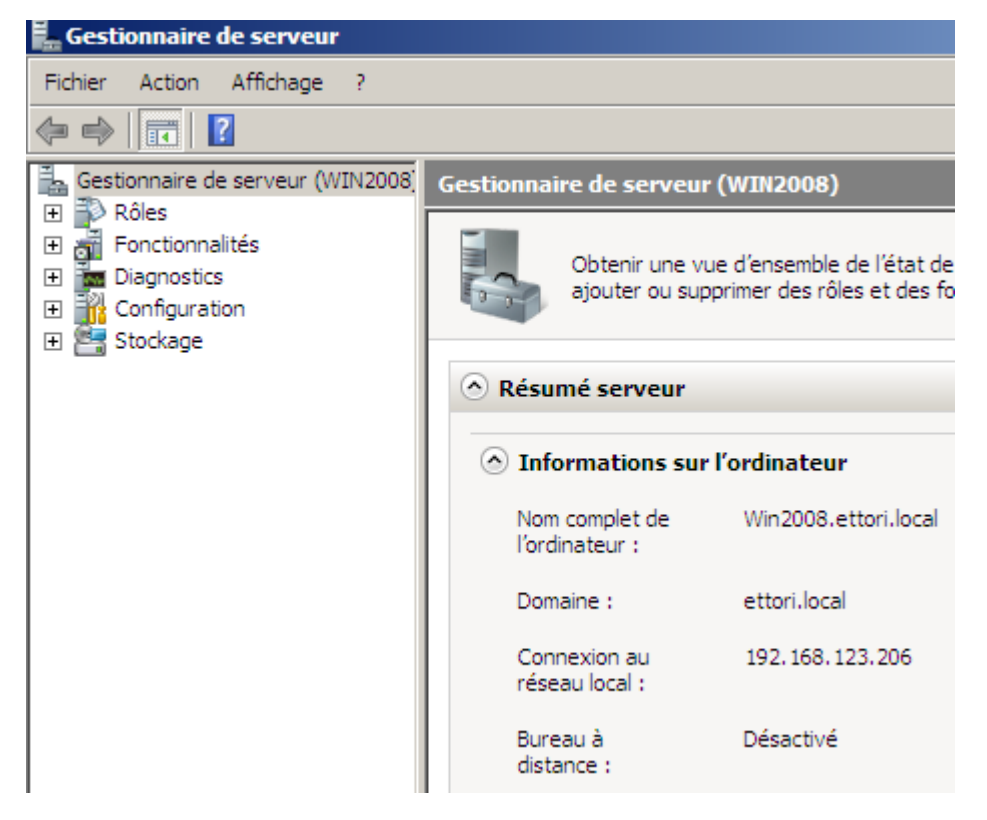

Donc, le serveur peut être géré par l'administrateur.

| ETTORI Bastien | BTS SIO 1 <sup>ère</sup> année |
|----------------|--------------------------------|
| 14 mai 2015    | Année scolaire : 2014/2015     |
| Option : SISR  | Version 1.0                    |

## V) Installation Active Directory (AD) secondaire

- Pour installer un contrôleur de domaine AD secondaire, nous devons nous rendre dans le « Gestionnaire de serveur » et « Ajouter des rôles » :

| Résumé des rôles                               | Aide sur Résumé des rôles                                     |
|------------------------------------------------|---------------------------------------------------------------|
| Rôles: 0 fonctionnalité(s) sur 17 installée(s) | Accéder aux rôles<br>Ajouter des rôles<br>Supprimer des rôles |

- Ensuite, nous cliquons directement sur « Suivant » :

| Assistant Ajout de rôles                                                                  |                                                                                                    |
|-------------------------------------------------------------------------------------------|----------------------------------------------------------------------------------------------------|
| Avant de comme                                                                            | ncer                                                                                                    |
| Avant de commencer<br>Rôles de serveurs<br>Confirmation<br>État d'avancement<br>Résultats | Cet Assistant aide à installer des rôles sur ce serveur. Vous devez déterminer le<br>des tâches que ce serveur doit effectuer, telles que le partage des documents o<br>Web.<br>Avant de poursuivre, vérifiez que :<br>• Le compte d'administrateur est assorti d'un mot de passe fort.<br>• Les paramètres réseau, tels que les adresses IP statiques, sont configurés.<br>• Les dernières mises à jour de sécurité ont été installées par Windows Update.<br>Si vous devez effectuer une tâche à la suite de ces vérifications, annulez l'exécu<br>les tâches requises et relancez ensuite l'Assistant.<br>Pour continuer, cliquez sur Suivant. |

- Nous choisissons le rôle « Services de domaine Active Directory » et « Suivant » :

| ETTORI Bastien | BTS SIO 1 <sup>ère</sup> année |
|----------------|--------------------------------|
| 14 mai 2015    | Année scolaire : 2014/2015     |
| Option : SISR  | Version 1.0                    |

| Avant de commencer                                                                 | Sélectionnez un ou plusieurs rôles à installer sur ce serveur.                                                                                                    |                                                        |
|------------------------------------------------------------------------------------|----------------------------------------------------------------------------------------------------|--------------------------------------------------------|
| Rôles de serveurs                                                                  | Rôles :                                                                                                    | Des                                                    |
| Services de domaine Active Direc<br>Confirmation<br>État d'avancement<br>Résultats | Serveur d'applications Serveur de télécopie Serveur DHCP Serveur Web (IIS) Services AD LDS (Active Directory Lightweight Directory Services Services AD RMS (Active Directory Rights Management Services) Services ADFS (Active Directory Federation Services) Services d'impression Services de certificats Active Directory Services de déploiement Windows Services de fichiers Services de stratégie et d'accès réseau Services UDDI Windows Server Update Services In savoir plus sur les rôles de serveur | Les<br>Dire<br>infor<br>rése<br>utilis<br>rése<br>de s |
|                                                                                    | < Précédent Suivant                                                                                                    | >                                                      |

- Ensuite, nous cliquons directement sur « Suivant » :

| ETTORI Bastien | BTS SIO 1 <sup>ère</sup> année |
|----------------|--------------------------------|
| 14 mai 2015    | Année scolaire : 2014/2015     |
| Option : SISR  | Version 1.0                    |

| Avant de commencer                               | Introduction aux services de domaine Active Directory                                                                                                    |  |
|--------------------------------------------------|----------------------------------------------------------------------------------------------------|--|
| Rôles de serveurs                                | Les services de domaine Active Directory (AD DS) stockent des informations<br>et les périphériques sur le réseau. Les services AD DS permettent aux admini                                                                                                    |  |
| Services de domaine Active Direc<br>Confirmation | de façon sécurisée et facilitent le partage des ressources et la collaboration en<br>nécessaires pour certaines applications fonctionnant avec annuaire, telles qui<br>pour d'autres technologies Windows Server, telles que les Stratégies de grou                                                                                                    |  |
| État d'avancement<br>Résultats                   | <ul> <li>À noter</li> <li>Pour faire en sorte que les utilisateurs puissent quand même se connect serveur, installez un minimum de deux contrôleurs de domaine pour un</li> <li>Les services AD DS nécessitent qu'un serveur DNS soit installé sur le réinstallé, vous serez invité à installer le rôle de serveur DNS sur ce serve</li> <li>Après l'installation des services de domaine Active Directory, utilisez l'A domaine Active Directory (dcpromo.exe) pour promouvoir le serveur au entièrement fonctionnel</li> </ul> |  |
|                                                  | <ul> <li>L'installation des services de domaine Active Directory installe aussi l'espa<br/>et les services de réplication de fichiers nécessaires au service d'annuaire<br/>Informations supplémentaires</li> </ul>                                                                                                    |  |
|                                                  | Présentation des services de domaine Active Directory<br>Installation des services de domaine Active Directory<br>Configurations communes pour les services de domaine Active Directory                                                                                                    |  |
|                                                  | < Précédent Suivant >                                                                                                    |  |

- Ensuite, nous cliquons directement sur « Installer » :

| ETTORI Bastien | BTS SIO 1 <sup>ère</sup> année |
|----------------|--------------------------------|
| 14 mai 2015    | Année scolaire : 2014/2015     |
| Option : SISR  | Version 1.0                    |

| Avant de commencer<br>Rôles de serveurs<br>Services de domaine Active Direc | Pour installer les rôles, les services de rôle ou les fonctionnalités suivants, cliquez sur Installe                                                                                                    |
|-----------------------------------------------------------------------------|----------------------------------------------------------------------------------------------------|
| Confirmation                                                                | (i) Ce serveur pourrait devoir être redémarré à la fin de l'installation.                                                                                                    |
| État d'avancement                                                           | Services de domaine Active Directory                                                                                                    |
| Résultats                                                                   | Après l'installation des services de domaine Active Directory, utilisez l'Assistant Instal<br>services de domaine Active Directory (dcpromo.exe) pour promouvoir le serveur au r<br>contrôleur de domaine entièrement fonctionnel. |
|                                                                             | Imprimer, envoyer ou enregistrer cette information                                                                                                    |
|                                                                             | < Précédent Suivant > Installer                                                                                                    |

- Une fois que le rôle est installé, nous cliquons sur « Fermer » :

| La fonctionnalité Mises à jour automatiques de Windows n'est pas activée. Pour rechercher<br>installer les dernières mises à jour disponibles, utilisez Windows Update dans le Panneau de<br>configuration.                                                                                                    |
|----------------------------------------------------------------------------------------------------|
| Services de domaine Active Directory Ø Installation réussie                                                                                                    |
| Les services de rôle suivants ont été installés :<br><b>Contrôleur de domaine Active Directory</b><br>(i) Utilisez l'Assistant Installation des services de domaine Active Directory (dcpromo.exe) pour<br>promouvoir le serveur en contrôleur de domaine opérationnel.<br>Fermez cet Assistant et lancez l'Assistant Installation des services de domaine Active Directory<br>(dcpromo.exe). |
| Imprimer, envoyer ou enregistrer le rapport d'installation                                                                                                    |
|                                                                                                    |
| < Précédent Suivant > Fermer Ann                                                                                                    |

| ETTORI Bastien | BTS SIO 1 <sup>ère</sup> année |
|----------------|--------------------------------|
| 14 mai 2015    | Année scolaire : 2014/2015     |
| Option : SISR  | Version 1.0                    |

- Ensuite, pour commencer l'installation de la base d'annuaire, nous devons nous rendre dans « **Démarrer** », taper « **dcpromo.exe** » pour gérer un contrôleur de domaine :

| Programmes                 |                          |
|----------------------------|--------------------------|
| C dcpromo                  | 6                        |
|                            | Administrateur           |
|                            | Documents                |
|                            | Ordinateur               |
|                            | Réseau                   |
|                            | Panneau de configuration |
|                            | Outils d'administration  |
|                            | Aide et support          |
|                            | Exécuter                 |
|                            |                          |
|                            |                          |
| 🔎 Rechercher partout       |                          |
| 🔎 Rechercher sur Internet  |                          |
| dcpromo.exe                | 0 • •                    |
| 💦 Démarrer 🛛 📰 🚠 🔢 🔐 Tâche | s de configuration i     |

- Ensuite, dans cette nouvelle fenêtre, nous cochons « **Utiliser l'installation en mode avancé** », nous cliquons sur « **Suivant** » et nous accédons à cette page :

| ETTORI Bastien | BTS SIO 1 <sup>ère</sup> année |
|----------------|--------------------------------|
| 14 mai 2015    | Année scolaire : 2014/2015     |
| Option : SISR  | Version 1.0                    |

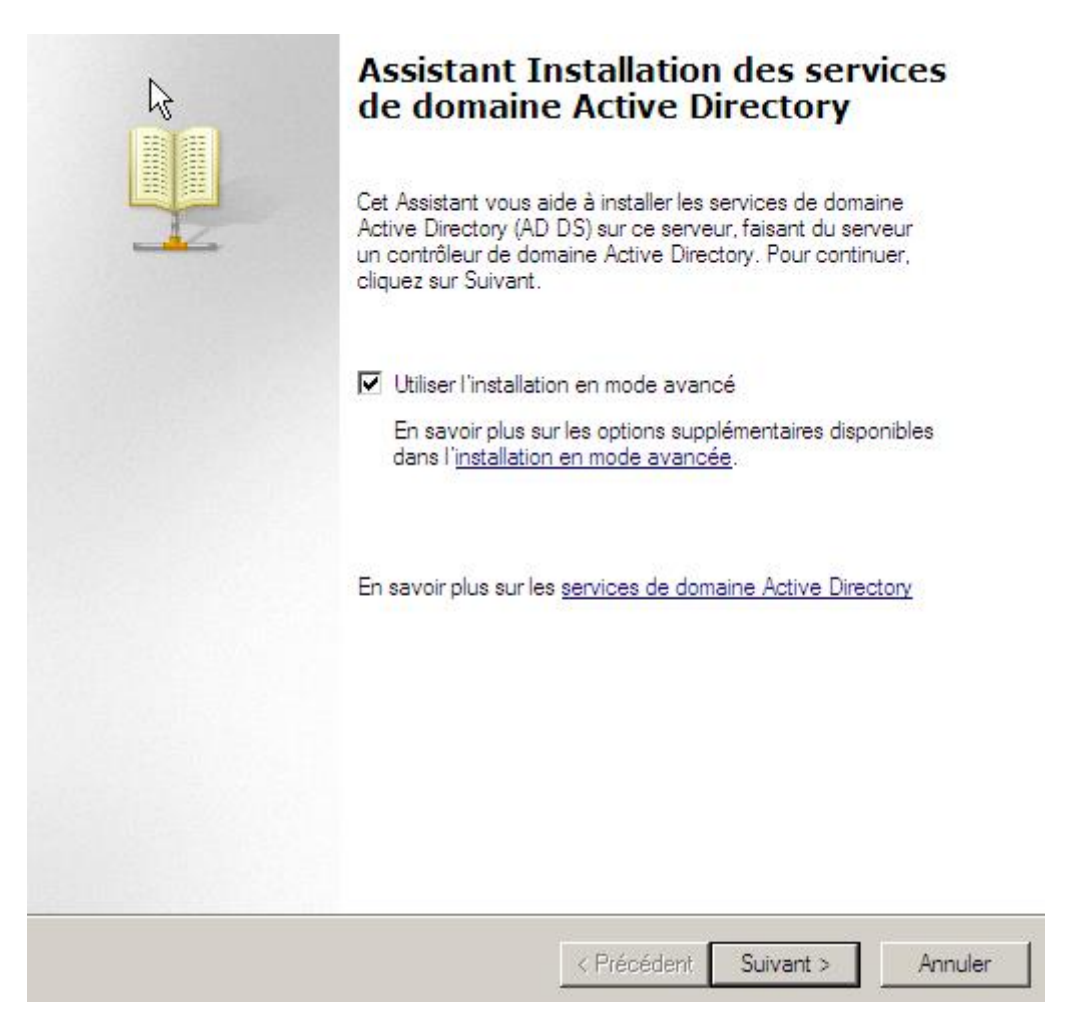

 Ensuite, nous devons cliquer sur « Forêt existante », laisser la 2<sup>ème</sup> case cochée par défaut et « Suivant » :

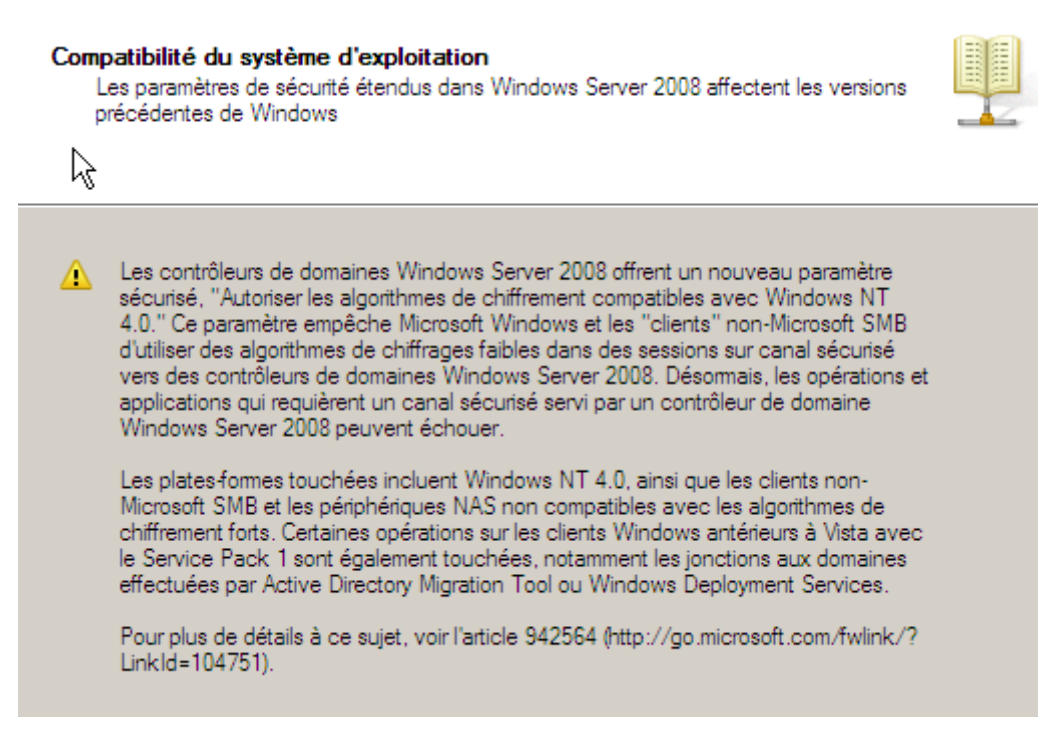

| ETTORI Bastien | BTS SIO 1 <sup>ère</sup> année |
|----------------|--------------------------------|
| 14 mai 2015    | Année scolaire : 2014/2015     |
| Option : SISR  | Version 1.0                    |

- Ensuite, nous cliquons directement sur « **Suivant** » et nous accédons à cette nouvelle fenêtre :

| Choisissez une configuration de déploiement                                           |  |  |
|---------------------------------------------------------------------------------------|--|--|
|                                                                                       |  |  |
|                                                                                       |  |  |
| Forêt existante                                                                       |  |  |
| Ajouter un contrôleur de domaine à un domaine existant                                |  |  |
| O Créer un nouveau domaine dans une forêt existante                                   |  |  |
| Ce serveur va devenir le premier contrôleur de domaine du nouveau doma                |  |  |
| Créer une nouvelle racine d'arborescence de domaine au lieu d'un no<br>domaine enfant |  |  |
| O Créer un domaine dans une nouvelle forêt                                            |  |  |
| En savoir plus sur les <u>configurations de déploiement possibles</u>                 |  |  |
|                                                                                       |  |  |
|                                                                                       |  |  |
|                                                                                       |  |  |
|                                                                                       |  |  |
|                                                                                       |  |  |
|                                                                                       |  |  |
|                                                                                       |  |  |
| < Précédent Suivant >                                                                 |  |  |

- Ensuite, nous devons cliquer sur « Définir » :

| ETTORI Bastien | BTS SIO 1 <sup>ère</sup> année |
|----------------|--------------------------------|
| 14 mai 2015    | Année scolaire : 2014/2015     |
| Option : SISR  | Version 1.0                    |

#### Informations d'identification réseau

Spécifiez le nom de la forêt dans laquelle l'installation s'effectuera et les informations d'identification du compte disposant des privilèges nécessaires pour effectuer l'installation.

| Spécifiez I  | es information                  | ns d'identifica                   | tion de con                  | npte à utiliser po                      | ur effectu             | ier                             |
|--------------|---------------------------------|-----------------------------------|------------------------------|-----------------------------------------|------------------------|---------------------------------|
| C Mesir      | formations d'                   | identification                    | de connexi                   | on actuelles (W                         | IN2008V                | Administrateu                   |
| 🚹 İmj<br>à c | oossible de sé<br>et ordinateur | électionner les<br>. Des informat | s informatio<br>tions d'ider | ns d'identificatio<br>tification de dor | n actuell<br>naine sor | es car elles s<br>it nécessaire |
|              | Informations                    | u identificatio                   |                              |                                         | [                      | Définir                         |
| En savoir (  | olus sur <u>qui p</u> i         | eut installer le                  | s services                   | de domaine Acti                         | ve Direct              | :ory                            |
|              |                                 |                                   |                              |                                         |                        |                                 |
|              |                                 |                                   |                              |                                         |                        |                                 |

- Ensuite, nous saisissons les identifiants du serveur et nous cliquons sur « OK » :

| 🛐 Sécurité de W                                            | indows                                                                                         |
|------------------------------------------------------------|------------------------------------------------------------------------------------------------|
| Informations of<br>Spécifiez les infor<br>l'installation : | <b>l'identification réseau</b><br>mations d'identification de compte à utiliser pour effectuer |
|                                                            | administrateur       •••••••       Domaine : ettori.local                                      |
|                                                            | OK Annuler                                                                                     |

- Puis, nous cliquons sur « Suivant » :

| ETTORI Bastien | BTS SIO 1 <sup>ère</sup> année |
|----------------|--------------------------------|
| 14 mai 2015    | Année scolaire : 2014/2015     |
| Option : SISR  | Version 1.0                    |

| Spéc                                                                                                    | ifiez les informations d'identification de compte à utiliser pour effectuer       |  |  |  |  |
|----------------------------------------------------------------------------------------------------|-----------------------------------------------------------------------------------|--|--|--|--|
| $\mathbb{O}$ M                                                                                                    | les informations d'identification de connexion actuelles (WIN2008\Administrat     |  |  |  |  |
| Impossible de sélectionner les informations d'identification actuelles car elles<br>à cet ordinateur. Des informations d'identification de domaine sont nécessai |                                                                                   |  |  |  |  |
| ΘA                                                                                                    | utres informations d'identification :                                             |  |  |  |  |
| ettori                                                                                                    | i.local\administrateur Définir                                                    |  |  |  |  |
| En sa                                                                                                    | avoir plus sur <u>qui peut installer les services de domaine Active Directory</u> |  |  |  |  |
|                                                                                                    | < Précédent Suivant >                                                             |  |  |  |  |

Nous voyons que les informations d'indentification ont bien été spécifiées.

- Nous cliquons directement sur « Suivant » :

| Sélectionnez un domaine pour ce contrôleur de domaine supplémentaire. |
|-----------------------------------------------------------------------|
| Domaines :                                                            |
| ettori.local (domaine racine de la forêt)                             |
|                                                                       |
|                                                                       |
|                                                                       |
|                                                                       |
|                                                                       |
|                                                                       |
|                                                                       |
|                                                                       |
|                                                                       |
| < Précédent Suivant >                                                 |

- Nous cliquons sur « Suivant » :

| ETTORI Bastien | BTS SIO 1 <sup>ère</sup> année |
|----------------|--------------------------------|
| 14 mai 2015    | Année scolaire : 2014/2015     |
| Option : SISR  | Version 1.0                    |

| Utiliser le site correspondant à l'adres: | se IP de cet ordinateur. |
|-------------------------------------------|--------------------------|
| Sites :                                   |                          |
| Site                                      | Description              |
| Default-First-Site-Name                   |                          |
|                                           |                          |
|                                           |                          |
|                                           |                          |
|                                           |                          |
|                                           |                          |
|                                           |                          |
|                                           |                          |
|                                           |                          |
|                                           |                          |
|                                           |                          |
|                                           | < Précédent Suivant >    |
|                                           |                          |

- Ensuite, nous cliquons directement sur « **Suivant** » en prenant en compte le serveur DNS et la catalogue :

| Sélectionnez des options supplémentaires pour ce                             | e contrôleur de d | lomaine.       |  |
|------------------------------------------------------------------------------|-------------------|----------------|--|
| Serveur DNS                                                                  |                   |                |  |
| Catalogue global                                                             |                   |                |  |
| Contrôleur de domaine en lecture seule (ROI                                  | DC)               |                |  |
| Informations supplémentaires :                                               |                   |                |  |
| Actuellement, 1 serveur DNS est inscrit en tant<br>autorité pour ce domaine. | que serveur de r  | noms faisant   |  |
| En savoir plus sur les <u>options supplémentaires du</u>                     | u contrôleur de c | <u>lomaine</u> |  |
|                                                                              | < Précédent       | Suivant >      |  |

- Ensuite, nous répondons « Oui » à la question pour continuer :

| <b>ETTORI</b> Bastien |                                                                                                    | BTS SIO 1 <sup>ère</sup> année                                                                                                    |  |  |
|-----------------------|----------------------------------------------------------------------------------------------------|----------------------------------------------------------------------------------------------------|--|--|
| 14 mai 2015           |                                                                                                    | Année scolaire : 2014/2015                                                                                                    |  |  |
| Option : SISR         | ption : SISR Version 1.0                                                                                                    |                                                                                                    |  |  |
| 3                     | Assistant Installation des ser<br>Il est impossible de créer u<br>la zone parente faisant au<br>pas le serveur DNS Windo<br>DNS fiable en dehors du d<br>manuellement une délégat<br>parente.                                | vices de domaine Active Directory                                                                                                    |  |  |
|                       | Voulez-vous continuer ?                                                                                                    |                                                                                                    |  |  |
|                       |                                                                                                    | Oui Non                                                                                                    |  |  |
| - Ensuite, n          | ous cliquons directement                                                                                                    | sur « <b>Suivant</b> » :                                                                                                    |  |  |
|                       | Sélectionnez l'une des options suiva<br>données de domaine sur le réseau à<br>répliquer des données de domaine à<br>contrôleur de domaine existant (Insta<br>contrôleur de domaine existant doit é<br>contrôleur de domaine. | antes, selon que vous voulez répliquer des<br>a partir d'un contrôleur de domaine existant ou<br>a partir d'un support créé sur la base d'un<br>aller à partir du support). Dans les deux cas, le<br>être dans le même domaine que le nouveau |  |  |
|                       | • Répliquer les données sur le rés                                                                                                    | eau à partir d'un contrôleur de domaine existan                                                                                                    |  |  |
|                       | C Répliquer les données à partir du<br>Consultez l'aide pour vérifier que<br>contrôleur de domaine que vous<br>certaines données sont copiées                                                                                | u support à l'emplacement suivant<br>e le support utilisé est compatible avec le type d<br>i installez. Même si vous sélectionnez cette opt<br>via le réseau.                                                                                 |  |  |
|                       | Emplacement :<br>C:\NTDSRestore                                                                                                    | Parcouri                                                                                                    |  |  |
|                       | Le média sélectionné doit<br>accessible en écriture, et r                                                                                                    | avoir été créé à partir d'un contrôleur de domai<br>non d'un contrôleur de domaine en lecture seul                                                                                                    |  |  |
|                       | En savoir plus sur <u>l'installation à</u>                                                                                                    | partir du média                                                                                                    |  |  |
| Ī                     |                                                                                                    | < Précédent Suivant >                                                                                                    |  |  |

- Ensuite, nous cliquons sur « **Utiliser ce contrôleur de domaine spécifique** », nous sélectionnons le contrôleur de domaine et « **Suivant** » :

| ETTORI Bastien | BTS SIO 1 <sup>ère</sup> année |
|----------------|--------------------------------|
| 14 mai 2015    | Année scolaire : 2014/2015     |
| Option : SISR  | Version 1.0                    |

Vous pouvez laisser l'Assistant choisir un partenaire de réplication pour l'installation ce contrôleur de domaine ou vous pouvez spécifier un contrôleur de domaine à util Il sera nécessaire de copier certaines données de ce partenaire de réplication et d' écrire d'autres, même si vous choisissez l'installation à partir du support.

Sélectionnez un contrôleur de domaine source pour le partenaire d'installation :

- C Laisser l'Assistant choisir un contrôleur de domaine approprié
- Utiliser ce contrôleur de domaine spécifique :

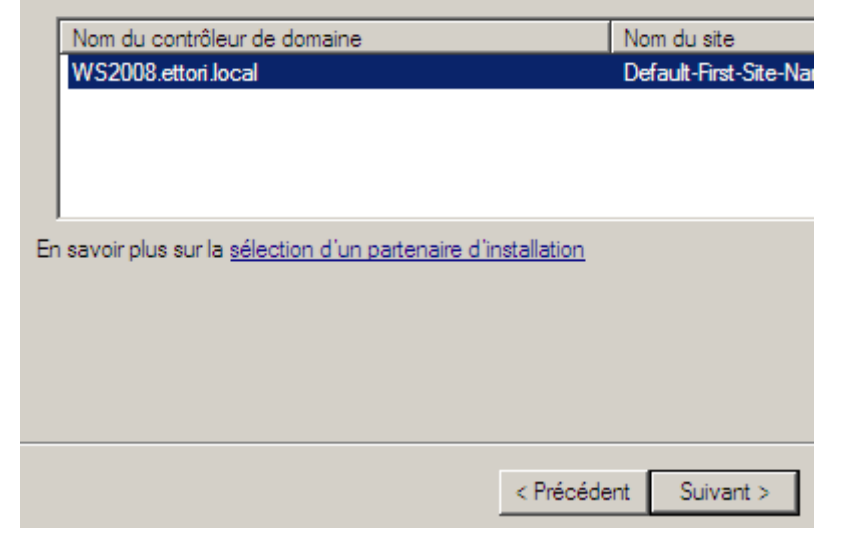

- Ensuite, nous cliquons directement sur « Suivant » :

| Pour de meilleures performances et une meilleure récupération, stockez<br>données et les fichiers journaux sur des volumes séparés. | la base de           |
|----------------------------------------------------------------------------------------------------|----------------------|
| Dossier de la base de données :                                                                                                    |                      |
| C:\Windows\NTDS                                                                                                    | Parcouri             |
| Dossier des fichiers journaux :                                                                                                    |                      |
| C:\Windows\NTDS                                                                                                    | Parcouri             |
| Dossier SYSVOL :                                                                                                    |                      |
| C:\Windows\SYSVOL                                                                                                    | Parcouri             |
| En savoir plus sur le <u>placement des fichiers des services de domaine A</u>                                                       | <u>stive Directo</u> |
| < Précédent Su                                                                                                    | ivant >              |

- Nous saisissons un mot de passe comme pour le contrôleur de domaine principal et « **Suivant** » :

| ETTORI Bastien | BTS SIO 1 <sup>ère</sup> année |
|----------------|--------------------------------|
| 14 mai 2015    | Année scolaire : 2014/2015     |
| Option : SISR  | Version 1.0                    |

| Le compte d'administration de restauration des services d'annuaire est différent du<br>compte d'administrateur de domaine. |                                                                                                    |  |  |  |  |
|----------------------------------------------------------------------------------------------------|----------------------------------------------------------------------------------------------------|--|--|--|--|
| Attribuez un mot de passe au compte d<br>de ce contrôleur de domaine en mode<br>vous recommandons de choisir un mot        | d'administrateur qui sera utilisé lors du démar<br>Restauration des services d'annuaire. Nous<br>de passe fort. |  |  |  |  |
| Mot de passe :                                                                                                    | •••••                                                                                                    |  |  |  |  |
| Confirmer le mot de passe :                                                                                                | •••••                                                                                                    |  |  |  |  |
| En savoir plus sur le <u>mot de passe de re</u>                                                                            | estauration des services d'annuaire                                                                             |  |  |  |  |
|                                                                                                    |                                                                                                    |  |  |  |  |
|                                                                                                    |                                                                                                    |  |  |  |  |
|                                                                                                    |                                                                                                    |  |  |  |  |
|                                                                                                    |                                                                                                    |  |  |  |  |
|                                                                                                    |                                                                                                    |  |  |  |  |
|                                                                                                    |                                                                                                    |  |  |  |  |
|                                                                                                    | < Précédent Suivant >                                                                                           |  |  |  |  |

- Puis, nous cliquons directement sur « Suivant » :

| Vérifiez vos sélections :                                                                                                    |
|----------------------------------------------------------------------------------------------------|
| Configurer ce serveur en tant que contrôleur de domaine Active Directory<br>supplémentaire pour le domaine ettori.local.                                                                                           |
| Site : Default-First-Site-Name                                                                                                    |
| Options supplémentaires :<br>Contrôleur de domaine en lecture seule : Non<br>Catalogue global : Oui<br>Serveur DNS : Oui                                                                                           |
| Mettre à jour la délégation DNS : Non                                                                                                    |
| Contrôleur de domaine source : WS2008.ettori.local                                                                                                    |
| Pour modifier une option, cliquez sur Précédent. Pour commencer l'opération, cliqu<br>sur Suivant.                                                                                                    |
| Vous pouvez exporter ces paramètres dans un fichier de réponses pour les utiliser avec d'autres opérations d'<br>installation sans assistance.<br>En savoir plus sur l' <u>utilisation d'un fichier de réponse</u> |
|                                                                                                    |
| < Précédent Suivant >                                                                                                    |
|                                                                                                    |

- Enfin, une fois l'installation terminée, nous cliquons sur « Terminer » :

| ETTORI Bastien | BTS SIO 1 <sup>ère</sup> année |
|----------------|--------------------------------|
| 14 mai 2015    | Année scolaire : 2014/2015     |
| Option : SISR  | Version 1.0                    |

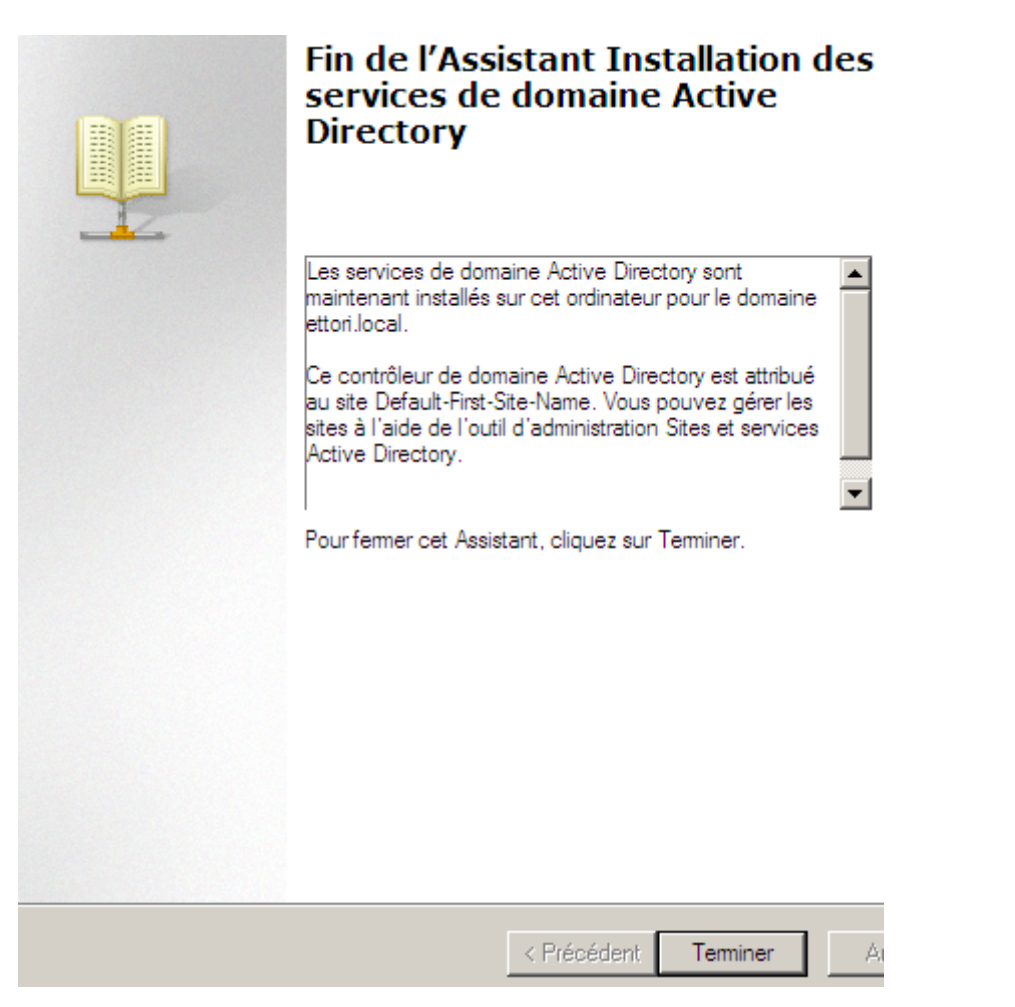

- Enfin, nous devons redémarrer le serveur pour confirmer l'installation :

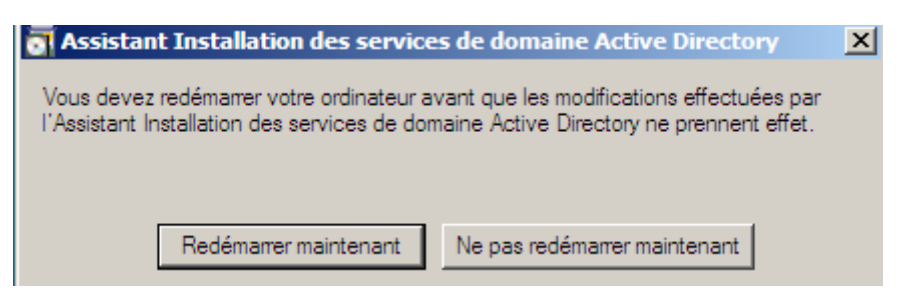

 Une fois le serveur redémarré, nous devons vérifier si les informations du contrôleur de domaine principal ont bien été répliquées sur le contrôleur de domaine secondaire.
 Pour ce faire, nous devons nous rendre dans « Démarrer », « Outils d'administration » et « Utilisateurs et ordinateurs Active Directory » :

| ETTORI Bastien | BTS SIO 1 <sup>ère</sup> année |
|----------------|--------------------------------|
| 14 mai 2015    | Année scolaire : 2014/2015     |
| Option : SISR  | Version 1.0                    |

|                                         | Outile d'administration | e, | Initiateur iSCSI                             |
|-----------------------------------------|-------------------------|----|----------------------------------------------|
|                                         | Outils d'administration |    | Modification ADSI                            |
|                                         | Aide et support         | ۲  | Moniteur de fiabilité et de performances     |
|                                         |                         | 8  | Observateur d'événements                     |
|                                         | Exécuter                |    | Outil Diagnostics de la mémoire              |
|                                         |                         |    | Pare-feu Windows avec fonctions avancées     |
|                                         |                         | ٩  | Planificateur de tâches                      |
|                                         |                         | 1  | Sauvegarde de Windows Server                 |
|                                         |                         | 0  | Services                                     |
| · · · · · · · · · · · · · · · · · · ·   |                         | è, | Services de composants                       |
| <ul> <li>Lous les programmes</li> </ul> |                         |    | Sites et services Active Directory           |
| Rechercher 👂                            | 0 ≜ ト                   | a  | Sources de données (ODBC)                    |
|                                         |                         | -  | Stratégie de sécurité locale                 |
| 💦 Démarrer 🛛 💻 🚠 🔢 🔐 Tâche              | s de configuration i    |    | Utilisateurs et ordinateurs Active Directory |
|                                         |                         |    |                                              |

- Ensuite, nous accédons au contrôleur de domaine secondaire :

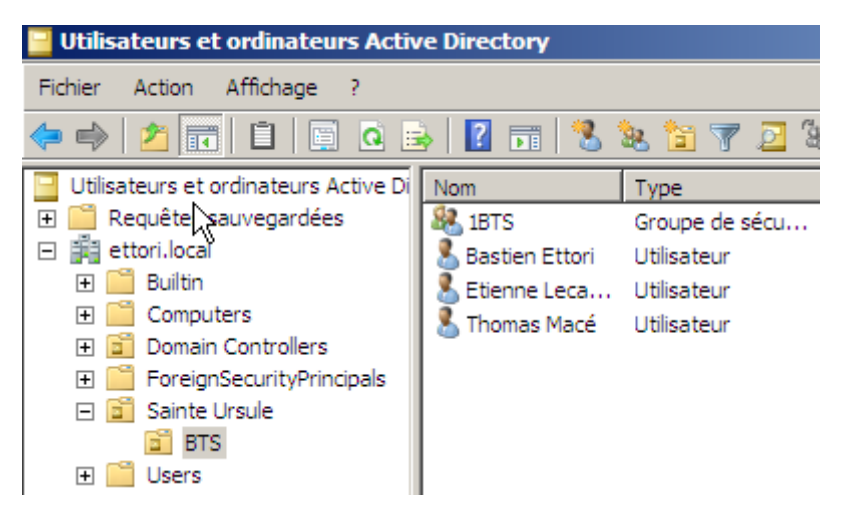

Donc, nous pouvons constater que les données du contrôleur de domaine principal ont bien été répliquées sur le secondaire.

#### VI) Mise en place du DNS secondaire

Nous pouvons déjà constater que le serveur **DNS** secondaire est déjà installé car lors de l'installation de la base d'annuaire **AD** secondaire, le service **DNS** est installé en même temps que le contrôleur de domaine.

Voici les informations du serveur DNS principal :

1) Zone de recherche directe :

| ETTORI Bastien | BTS SIO 1 <sup>ère</sup> année |
|----------------|--------------------------------|
| 14 mai 2015    | Année scolaire : 2014/2015     |
| Option : SISR  | Version 1.0                    |

| 🛓 Gestionnaire DNS                                                                                                    |           |                                                                                         |                                                                                            |  |
|----------------------------------------------------------------------------------------------------|-----------|-----------------------------------------------------------------------------------------|--------------------------------------------------------------------------------------------|--|
| Fichier Action Affichage ?                                                                                                    |           |                                                                                         |                                                                                            |  |
| (= -> 2 📷 🖻 Q 📑 🛛 = 1 🗐 🖬                                                                                                    |           |                                                                                         |                                                                                            |  |
| DNS<br>Source Service Service Se | Nom<br>   | Type<br>Source de nom (SOA)<br>Serveur de noms (NS)<br>Serveur de noms (NS)<br>Hôte (A) | [76], ws2008.ettori.lo<br>win2008.ettori.local.<br>ws2008.ettori.local.<br>192.168.123.205 |  |
|                                                                                                    | ettori-PC | Hôte (A)                                                                                | 192.168.123.1                                                                              |  |
|                                                                                                    | ws2008    | Hôte (A)                                                                                | 192.168.123.205                                                                            |  |

## 2) <u>Zone de recherche inversée</u> :

| 🛔 Gestionnaire DNS             |                                 |                      |                         |  |
|--------------------------------|---------------------------------|----------------------|-------------------------|--|
| Fichier Action Affichage ?     |                                 |                      |                         |  |
| (= ->   2 💼   🖻 🖻   👔 📑 📑 🖬    |                                 |                      |                         |  |
| 🚊 DNS                          | Nom                             | Туре                 | Données                 |  |
| 🖃 🗧 WS2008                     | 🗐 (identique au dossier parent) | Source de nom (SOA)  | [9], ws2008.ettori.loca |  |
| 🖃 🚞 Zones de recherche directe | (identique au dossier parent)   | Serveur de noms (NS) | win2008.ettori.local.   |  |
|                                | (identique au dossier parent)   | Serveur de noms (NS) | ws2008.ettori.local.    |  |
| 🕀 📑 ettori.local               | 192.168.123.1                   | Pointeur (PTR)       | ettori-pc.ettori.local. |  |
| Zones de recherche inverse     | 192.168.123.205                 | Pointeur (PTR)       | ws2008.ettori.local.    |  |
| 123, 168, 192, in-addr.ar      | 192.168.123.206                 | Pointeur (PTR)       | win2008.ettori.local.   |  |
| Redirecteurs conditionnels     |                                 |                      |                         |  |
| 🖽 🔝 Journaux globaux           |                                 |                      |                         |  |

- Enfin, nous nous rendons sur le serveur secondaire pour visualiser la réplication du **DNS** secondaire :
- 1) Voici les données pour la zone de recherche directe du DNS secondaire :

| ETTORI Bastien | BTS SIO 1 <sup>ère</sup> année |
|----------------|--------------------------------|
| 14 mai 2015    | Année scolaire : 2014/2015     |
| Option : SISR  | Version 1.0                    |

| 🚊 Gestionnaire DNS                                                                                                    |                                                                                                    |                                                                                                    |                                                                                                    |  |
|----------------------------------------------------------------------------------------------------|----------------------------------------------------------------------------------------------------|----------------------------------------------------------------------------------------------------|----------------------------------------------------------------------------------------------------|--|
| Fichier Action Affichage ?                                                                                                    |                                                                                                    |                                                                                                    |                                                                                                    |  |
| 🗢 🔿 🔁 💼 🖻 🖻 📑 📑 📑 📑                                                                                                    |                                                                                                    |                                                                                                    |                                                                                                    |  |
| DNS UIN2008 UIN2008 UIN2008 UIN2008 UIN2008 UIN2008 UIN2008 UIN2008 UIN2008 UIN2008 de recherche directe UIN2008 UIN2008 de recherche inversé UIN2008 UIN2008 | Nom        insdcs        isites        itcp        udp         DomainDnsZones         ForestDnsZones         (identique au dossier parent)         (identique au dossier parent)         (identique au dossier parent)         (identique au dossier parent)         (identique au dossier parent)         (identique au dossier parent)         (identique au dossier parent)         (identique au dossier parent)         DNSecondaire         ettori-PC         win2008         ws2008 | Source de nom (SOA)<br>Serveur de noms (NS)<br>Serveur de noms (NS)<br>Hôte (A)<br>Hôte (A)<br>Hôte (A)<br>Hôte (A)<br>Hôte (A)<br>Hôte (A)<br>Hôte (A) | [76], win2008.ettori.le<br>win2008.ettori.local.<br>ws2008.ettori.local.<br>192.168.123.205<br>192.168.123.206<br>192.168.123.206<br>192.168.123.206<br>192.168.123.206<br>192.168.123.205 |  |

#### 2) Et, donc, voici les données pour la zone de recherche inversée du DNS secondaire :

| 🚊 Gestionnaire DNS         |                               |                      |                            |
|----------------------------|-------------------------------|----------------------|----------------------------|
| Fichier Action Affichage ? |                               |                      |                            |
| 🗢 🔿 📶 🖾 🤹 🛂 📷 📑 🗐          |                               |                      |                            |
| 🚊 DNS                      | Nom                           | Туре                 | Données                    |
| E WIN2008                  | (identique au dossier parent) | Source de nom (SOA)  | [9], win2008.ettori.local. |
| 🕀 🔝 Journaux globaux       | (identique au dossier parent) | Serveur de noms (NS) | win2008.ettori.local.      |
| Zones de recherche directe | (identique au dossier parent) | Serveur de noms (NS) | ws2008.ettori.local.       |
| 🗄 📑 _msdcs.ettori.local    | 192.168.123.1                 | Pointeur (PTR)       | ettori-pc.ettori.local.    |
| 🛨 📴 ettori.local           | 192.168.123.205               | Pointeur (PTR)       | ws2008.ettori.local.       |
| Zones de recherche inverse | 192.168.123.206               | Pointeur (PTR)       | win2008.ettori.local.      |
| Pedirecteurs conditionnels |                               |                      |                            |
| Redirecteurs conditionnels | 1                             |                      |                            |

Donc, nous pouvons constater que les zones du **DNS** principal ont bien été répliquées sur le serveur **DNS** secondaire.

#### VII) <u>Conclusion</u>

En conclusion, nous pouvons dire que le contrôleur de domaine **AD** et le **DNS** secondaires sont bien répliqués pour prendre le relais si l'**AD** et le **DNS** principaux ne fonctionnent plus. Cela permet de faire de la tolérance de pannes sur le réseau.